## Ricerca azione sul tema « Software libero e inclusione: dalla sperimentazione all'azione didattica» Modulo formativo: Guida all'installazione del S.O.

## SoDiLinux Orizzonti

(installazione da pendrive USB)

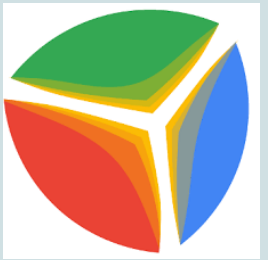

Relatore Prof.re Sergio Lojercio

03 – 05 -10 -12 luglio 2018 - IIS "Todaro-Cosentino" – Rende (CS)

# Guida all'installazione di SoDiLinux SOFTWARE DIDATTICO LIBERO So.Di.Lin VIZZONTI

## Guida all'installazione di SoDiLinux

# Requisiti minimi del computer per l'installazione di So.Di.Linux Orizzonti:

### Dual Core e 2 GB di ram

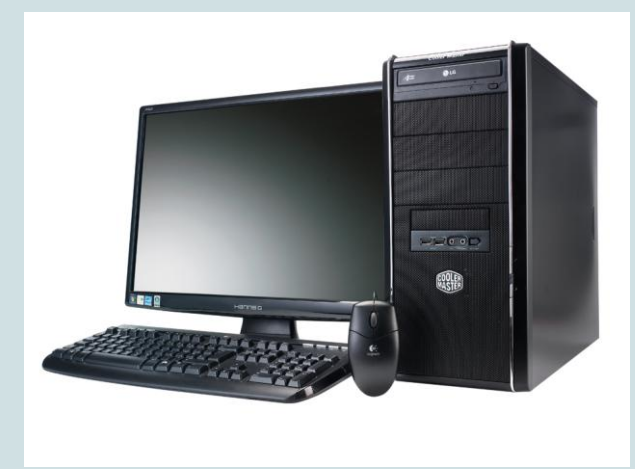

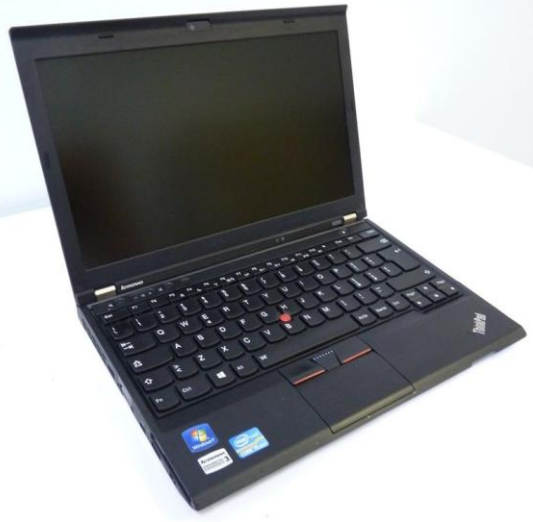

## Fase preliminare: il PC è 32 o 64 bit?

### Come vedere se il PC

- è 32 o 64 bit:
- Pannello di controllo
- Sistema

| System Re | store   | Automa | atic Updates                    | Remote     |
|-----------|---------|--------|---------------------------------|------------|
| ieneral   | Compute | r Name | Hardware                        | Advanced   |
|           |         |        |                                 |            |
|           |         | 5      | ystem:<br>Microcoft V (indows M |            |
|           |         | a l    | Microsoft windows A             | ິ 🖊        |
| 1         |         | L 1    | Flutessional X64 Eluit          | IUN        |
|           |         |        | Veision 2003<br>Service Pack 1  |            |
|           |         |        | JEIVICE I BUK I                 |            |
|           |         | B      | egistered to:                   |            |
| -         | -       | 2      | Review Machines                 |            |
|           |         |        | Armari Ltd                      |            |
|           |         |        | 76588-371-0224123-              | 51362      |
|           |         | C      | omputer:                        |            |
|           |         |        | AMD Athlon(tm) or 0             | pteron(tm) |
|           |         |        | CPU-model unknowr               | 1          |
|           |         |        | 2.21 GHz, 4.00 GB o             | f RAM      |
|           |         |        |                                 |            |
|           |         |        |                                 |            |
|           |         |        |                                 |            |
|           |         |        |                                 |            |
|           |         |        |                                 |            |

Windows XP a 64 bit

#### Windows 7 a 32 bit

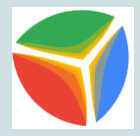

|                                                                                                    |                                                                                                    |                                                                                                    |                                                          | - • •               |
|----------------------------------------------------------------------------------------------------|----------------------------------------------------------------------------------------------------|----------------------------------------------------------------------------------------------------|----------------------------------------------------------|---------------------|
| Control Panel 🕨                                                                                                    | All Control Panel Items                                                                                    | m 👻                                                                                                    | Search Control Panel                                     | ٩                   |
| Control Panel Home                                                                                                    | View basic informatior                                                                                     | about your compu                                                                                                  | ter                                                      | •                   |
| <ul> <li>Device Manager</li> <li>Remote settings</li> <li>System protection</li> <li>Advanced system settings</li> </ul> | Windows edition<br>Windows 7 Enterprise<br>Copyright © 2009 Microso<br>Service Pack 1<br>Window<br>Vista   | oft Corporation. All rights                                                                                       | reserved.                                                |                     |
|                                                                                                    | System<br>Rating:<br>Processor:<br>Installed memory (RAM):<br>System type:<br>Pen and Touch:               | <b>1.0</b> Your Windows Ev<br>Intel(R) Xeon(R) CPU<br>1.00 GB<br>32-bit Operating System<br>No Pen or Touch Input | xperience Index needs to be re<br>E5649 @ 2.53GHz 2.53 G | E<br>efreshed<br>Hz |
| See also<br>Action Center<br>Windows Update<br>Performance Information and<br>Tools                                      | Computer name, domain, and<br>Computer name:<br>Full computer name:<br>Computer description:<br>Workgroup: | d workgroup settings<br>Win7<br>Win7<br>WORKGROUP                                                                 | <b>⊛</b> α                                               | hange settings      |

#### Windows 7 a 64 bit

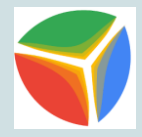

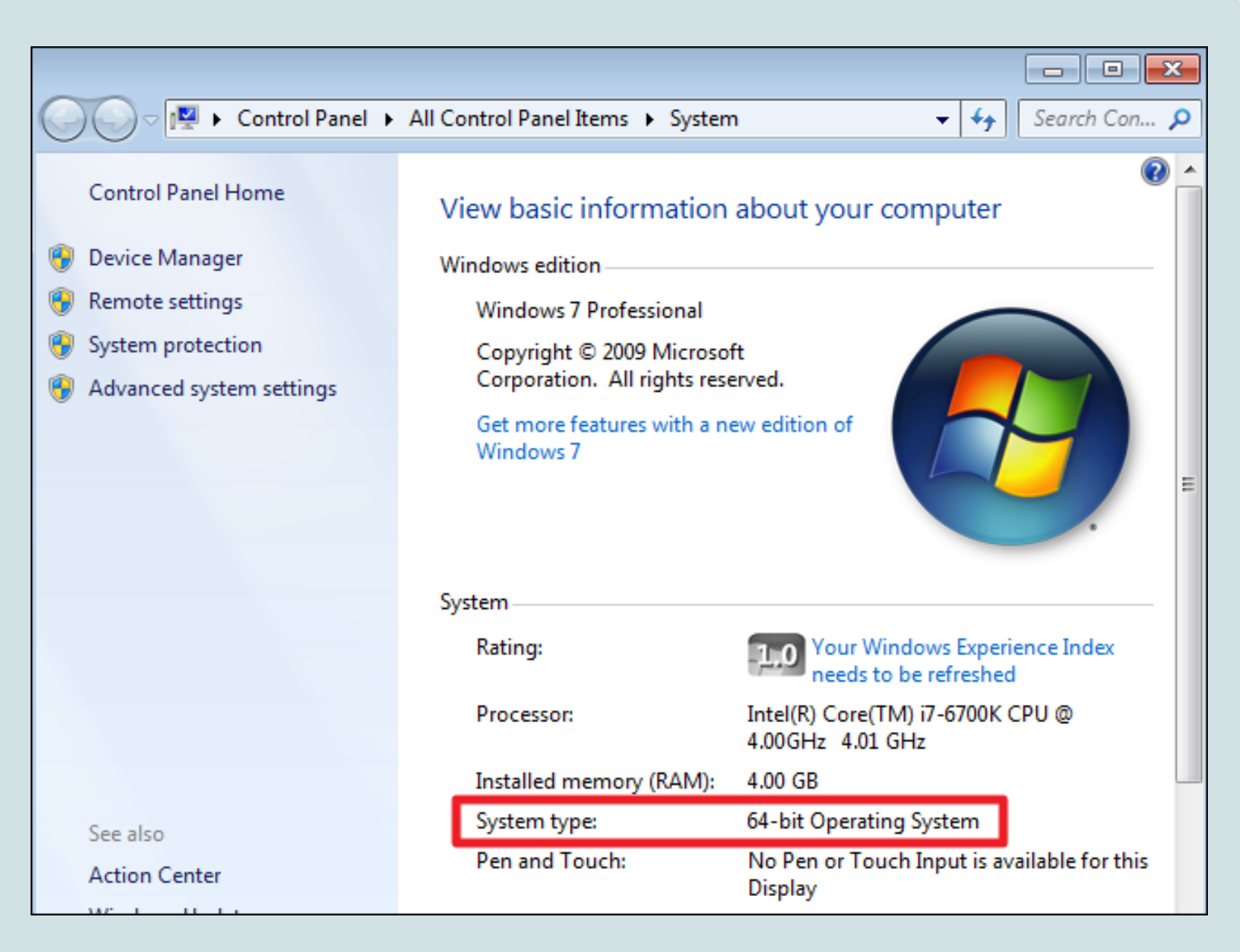

#### Accedere al sito ufficiale di SoDiLinux <a href="https://sodilinux.itd.cnr.it/">https://sodilinux.itd.cnr.it/</a>

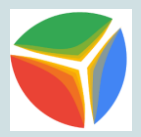

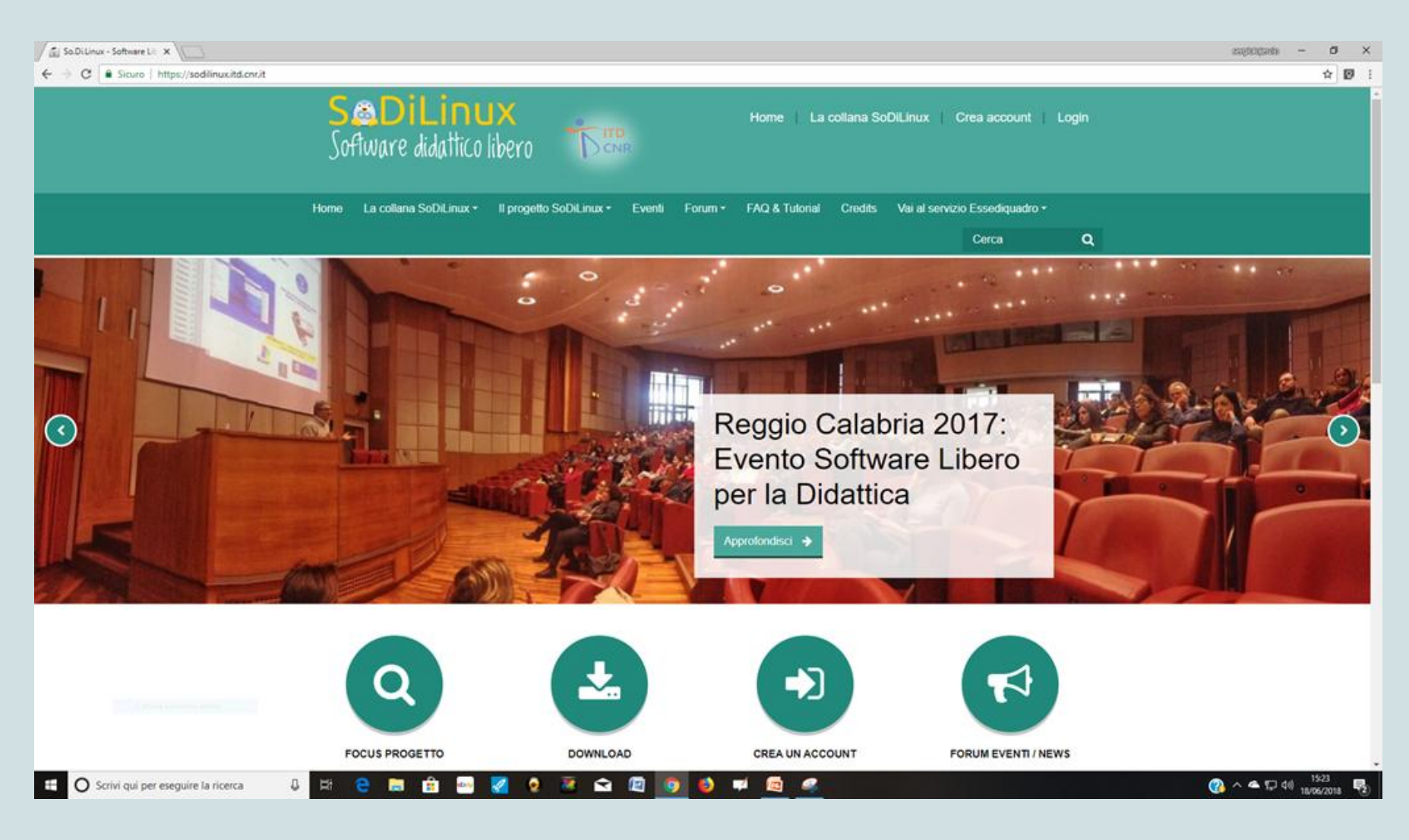

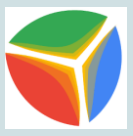

#### Dopo aver effettuato la registrazione accedere con nome utente e password

| 🖉 🔝 So.Di. Linux - Software Li 🗙 🔪    |                                                                                                    | × o – excedens        |
|---------------------------------------|----------------------------------------------------------------------------------------------------|-----------------------|
| Software didattico libero             | Home La collana SoDiLinux Crea account Login                                                       | <b>☆</b>  0/ :        |
| Home La collana SoDiLinux • Il proget | SoDiLinux • Eventi Forum • FAQ & Tutorial Credits Vai al servizio Essediquadro •<br>Cerca <b>Q</b> |                       |
| LOGIN COME OSPIT                      | cio   Username   Lassword?   abilitati ③ ccesso agli ospiti                                        |                       |
| SaDiLinux<br>Glass Addreiters         | Informazioni Seguici Contatti                                                                      | (2) へ ▲ 17 d() 1528 民 |

#### Nella pagina "La collana SoDiLinux" cliccare su SoDiLinux Orizzonti

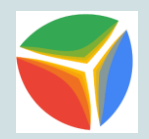

| to: SoDiLinux Orizzo X                    |                                                                                  |                                                                                                    |                       |       | - electrolysis |
|-------------------------------------------|----------------------------------------------------------------------------------|----------------------------------------------------------------------------------------------------|-----------------------|-------|----------------|
| C Sicuro   https://sodilinuxitd.onr.it/co | urse/view.php?id=4                                                               |                                                                                                    |                       |       |                |
|                                           | <b>S&amp;DiLi</b><br>Software dida                                               | NUX<br>Home   La collana SoDiLin<br>Hico libero                                                                                                    | ux Sergio lojerci     | • 📥 • |                |
|                                           | Home La collana SoDiL                                                            | inux • Il progetto SoDiLinux • Eventi Forum • FAQ & Tutorial Credits Vai al :                                                                                                | servizio Essediquadro |       |                |
|                                           |                                                                                  |                                                                                                    | Cerca                 | ٩     |                |
|                                           | Home > I miei corsi > sodilinux-o                                                | etzzon8-2017                                                                                                    |                       |       |                |
|                                           | Navigazio an<br>ne                                                               | C Annunci                                                                                                    |                       |       |                |
|                                           | Home<br>Dashboard<br>> Pagine del sito<br>~ I miei corsi                         | ATTENZIONE!!!<br>Per scaricare SoDiLinux è necessario<br>effettuare il LOGIN con il proprio account.<br>Se non si possiede un account, bisogna<br>crearlo (crea un account). |                       |       |                |
|                                           | <ul> <li>✓ sodilinux-<br/>orizzonti-<br/>2017</li> <li>▶ Partecipanti</li> </ul> | Sodilinux Orizzonti 2017                                                                                                    |                       |       |                |
|                                           | ₹<br>Badge                                                                       | Guide & FAQ<br>Help in linea su come avviare SoDiLinux da DVD o da pen drive                                                                                                 |                       |       |                |
|                                           | Competenze                                                                       | FILE ISO                                                                                                    |                       |       |                |
|                                           | <ul> <li>Introduzione</li> </ul>                                                 | SODILINUX ORIZZONII 2017 - 64bit           Firma MD6         2be2abab74e682419e2193edcf2ce6f4                                                                                |                       |       |                |
|                                           | <ul> <li>Sodilinux<br/>Orizzonti<br/>2017</li> </ul>                             | Firma<br>SHA256: 80946e0e859ce32668fa05182710328d23f0ee94b69t0dec099a047b89a37634                                                                                            |                       |       |                |
|                                           | SoDiLinux                                                                        | SoDiLinux Orizzonti 2017 - 32bit                                                                                                    |                       |       |                |

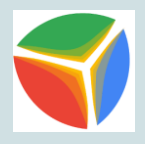

#### Scaricare la versione che ci necessita (Sodilinux Orizzonti 32 bit o Sodilinux Orizzonti 64 bit)

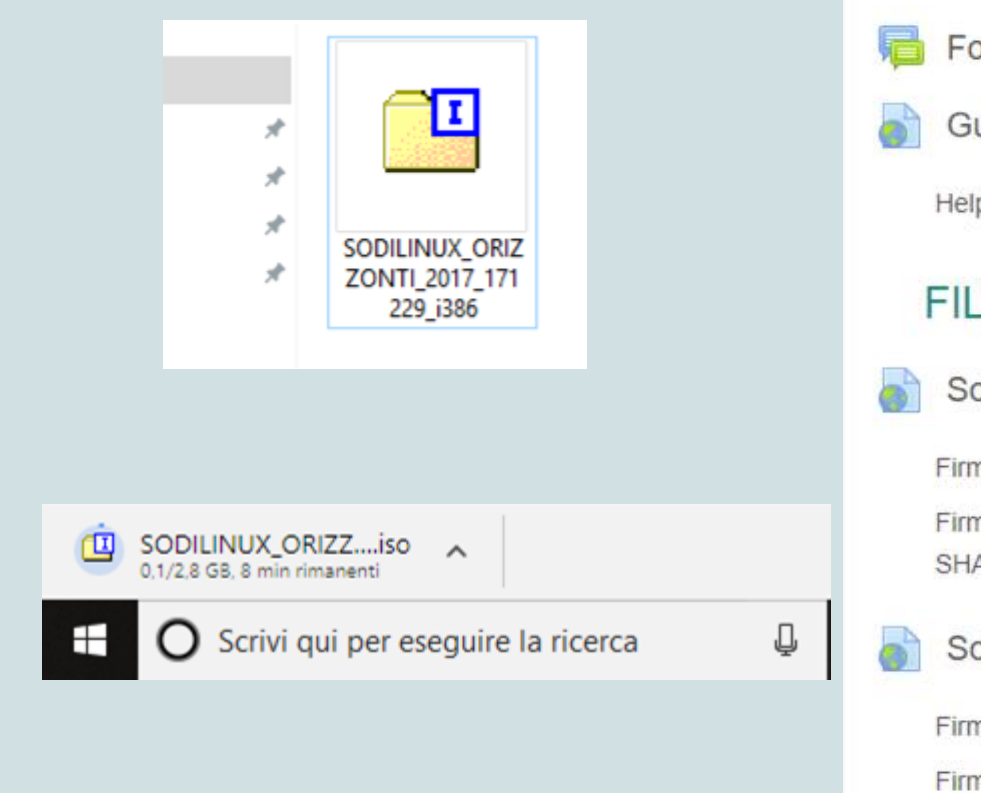

#### Sodilinux Orizzonti 2017 Forum Sodilinux Orizzonti: Segnalazione problemi Guide & FAQ Help in linea su come avviare SoDiLinux da DVD o da pen drive FILE ISO SoDiLinux Orizzonti 2017 - 64bit Firma MD5: 2be2abab74e682419e2193edcf2ce5f4 Firma SHA256: 80946e0e859ce32668fa05182710328d23f0ee94b69bbdec SoDiLinux Orizzonti 2017 - 32bit Firma MD5: e06d274691765d2190281a5f20701b9a Firma SHA256: 238bba3d8c00a66e0f6371eab323b5fde276853f281d4f300

#### Accedere al sito <u>https://unetbootin.github.io/</u> e scaricare il programma UNetbootin che permette di creare chiavi USB avviabili Live per Ubuntu e per altre distribuzioni Linux senza masterizzare un disco.

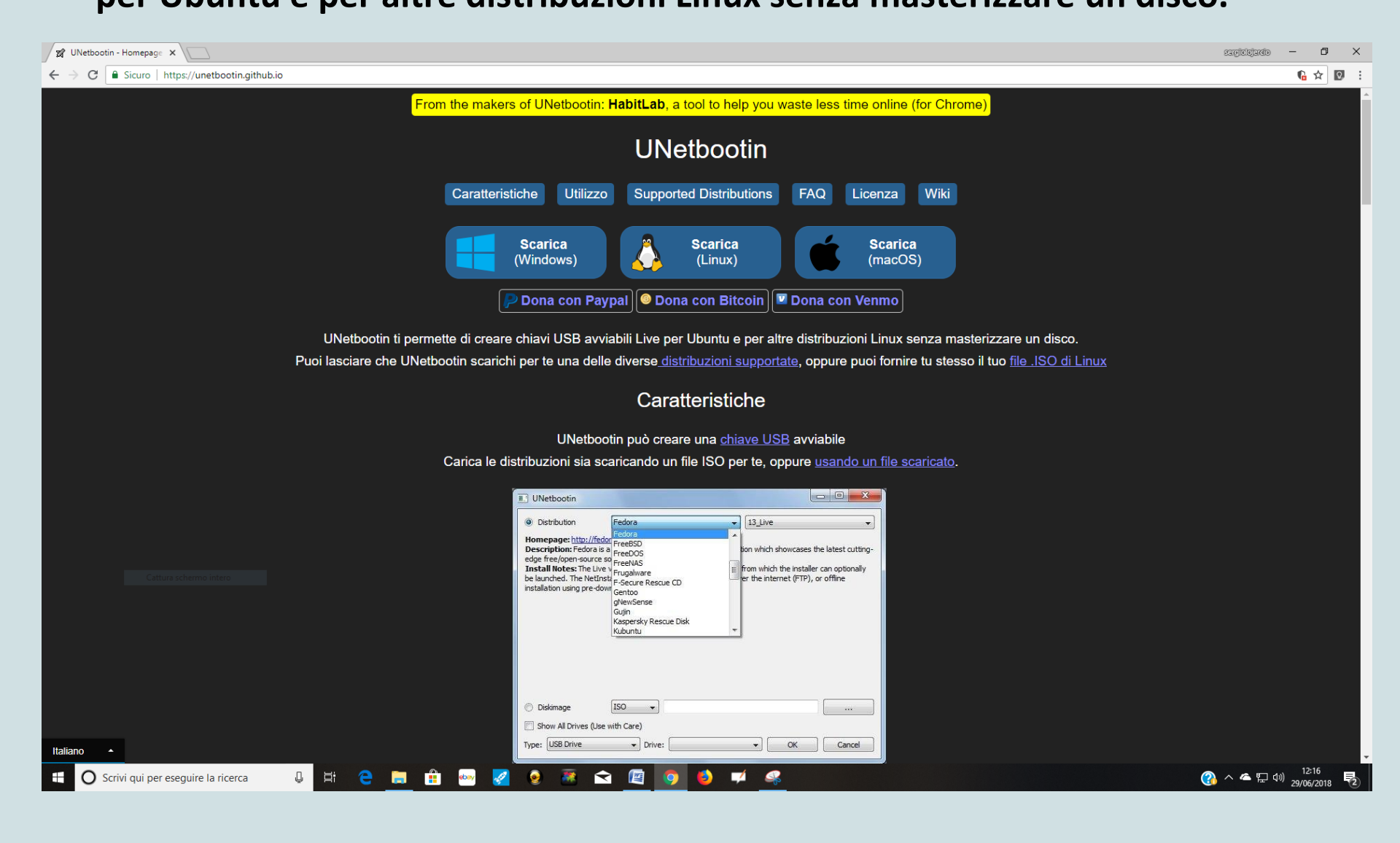

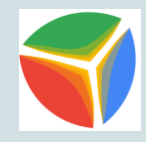

#### Dopo il download inserire la pendrive usb nel PC e avviare l'installazione

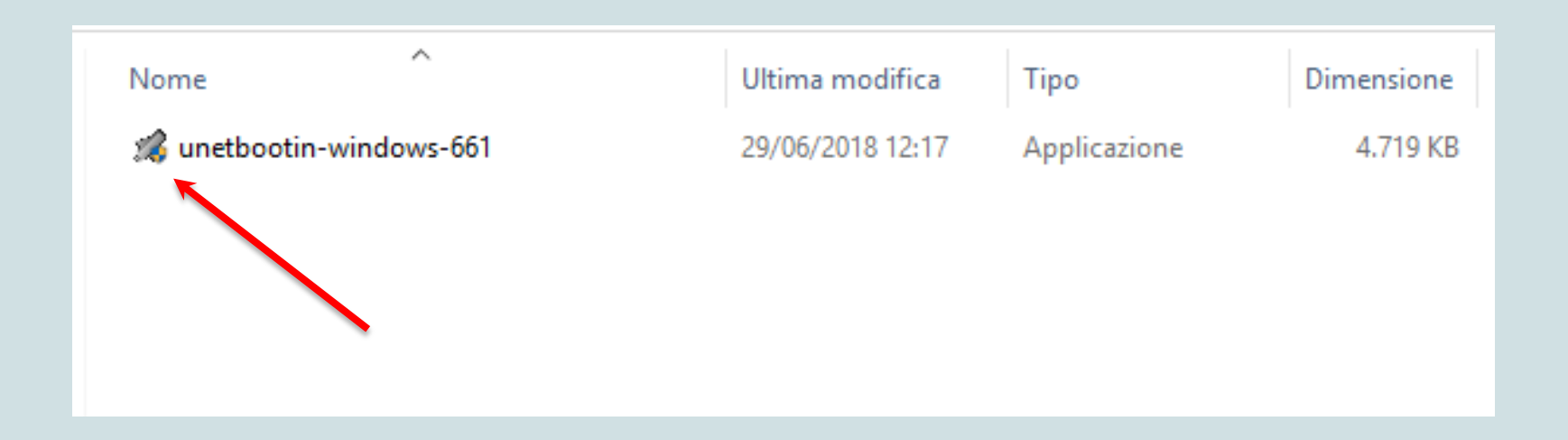

## Dopo aver effettuato l'installazione cliccare sul tasto con i tre puntini e selezionare il file iso di SoDiLinux

SODILINUX\_ORIZZONTI\_2017\_171229\_i386

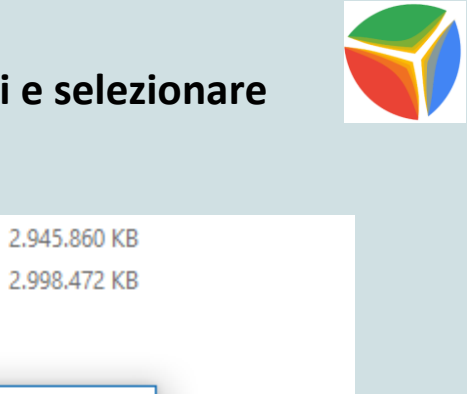

| 🗐 UNetbo       | otin                                         |                              |                               |               |                 | _          |       | × |
|----------------|----------------------------------------------|------------------------------|-------------------------------|---------------|-----------------|------------|-------|---|
| Distribu:      | tione ==                                     | Selezionar                   | e distribuzion                | e == 🔻        | == Seleziona    | re versior | ne == |   |
| Benvenuti ir   | <u>UNetbootin</u> , il net                   | boot instal                  | ler universale                | . Uso:        |                 |            |       |   |
| mar<br>2. Sele | ualmente i file da (<br>zionare un tipo di i | caricare qui<br>installazion | i sotto.<br>e e fare dic s    | su OK per avv | /iare l'operazi | one.       |       |   |
| mar<br>2. Sele | ualmente i file da (<br>zionare un tipo di i | caricare qu<br>installazion  | i sotto.<br>e e fare dic s    | su OK per avv | /iare l'operazi | one.       |       |   |
| mar<br>2. Sele | ualmente i file da (<br>zionare un tipo di i | caricare qu<br>installazion  | ii sotto.<br>le e fare clic s | su OK per avv | /iare l'operazi | one.       |       |   |
| mar<br>2. Sele | ualmente i file da (                         | caricare qu<br>installazion  | ii sotto.<br>le e fare clic s | su OK per avv | viare l'operazi | one.       |       |   |

23/03/2018 18:30

iso Archive

#### **Cliccare sul tasto OK per avviare la scrittura**

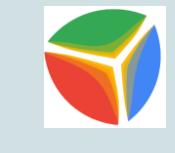

| 🕱 UNetbootin - 🗆 X                                                                                                    |
|----------------------------------------------------------------------------------------------------|
| ○ Distribuzione == Selezionare distribuzione ==                                                                                                    |
| Benvenuti in <u>UNetbootin</u> , il netboot installer universale. Uso:                                                                                                    |
| <ol> <li>selezionare dalla lista qui sopra una distribuzione ed una versione, oppure specificare<br/>manualmente i file da caricare qui sotto.</li> <li>Selezionare un tipo di installazione e fare clic su OK per avviare l'operazione.</li> </ol> |
|                                                                                                    |
|                                                                                                    |
|                                                                                                    |
|                                                                                                    |
| Immagine disco ISO                                                                                                    |
| Spazio riservato per i file utente che verranno protetti dai vari riavvii (solo Ubuntu): 0 🖨 MB                                                                                                    |
| Tipo: Unità USB 🔹 Unità: F:\ 🔹 OK Annulla                                                                                                    |
|                                                                                                    |

#### Scrittura dei file in corso

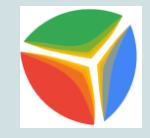

| 🕼 UNetbootin                                                         |             | -       |          | ×    |
|----------------------------------------------------------------------|-------------|---------|----------|------|
| 1. Download dei file (completato)                                    |             |         |          |      |
| 2. Estrazione e copia dei file (attuale)                             |             |         |          |      |
| 3. Installazione bootloader                                          |             |         |          |      |
| 4. Installation Complete                                             |             |         |          |      |
|                                                                      |             |         |          |      |
| Estrazione file                                                      |             |         |          |      |
| Archivio: C: \Users \Sergio \Desktop \Sodilinux orizzonti \SODILINU> | X_ORIZZONTI | _2017-1 | 171117_a | md64 |
| Sorgente: boot\grub\x86_64-efi\diskfilter.mod (13 KB)                |             |         |          |      |
| Destinazione: F: \boot\grub\x86_64-efi\diskfilter.mod                | •           |         |          |      |
| Estratti: 55 di 369 file                                             |             |         |          |      |
|                                                                      |             |         |          |      |

#### Installazione completata, premere sul tasto Esci

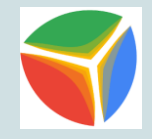

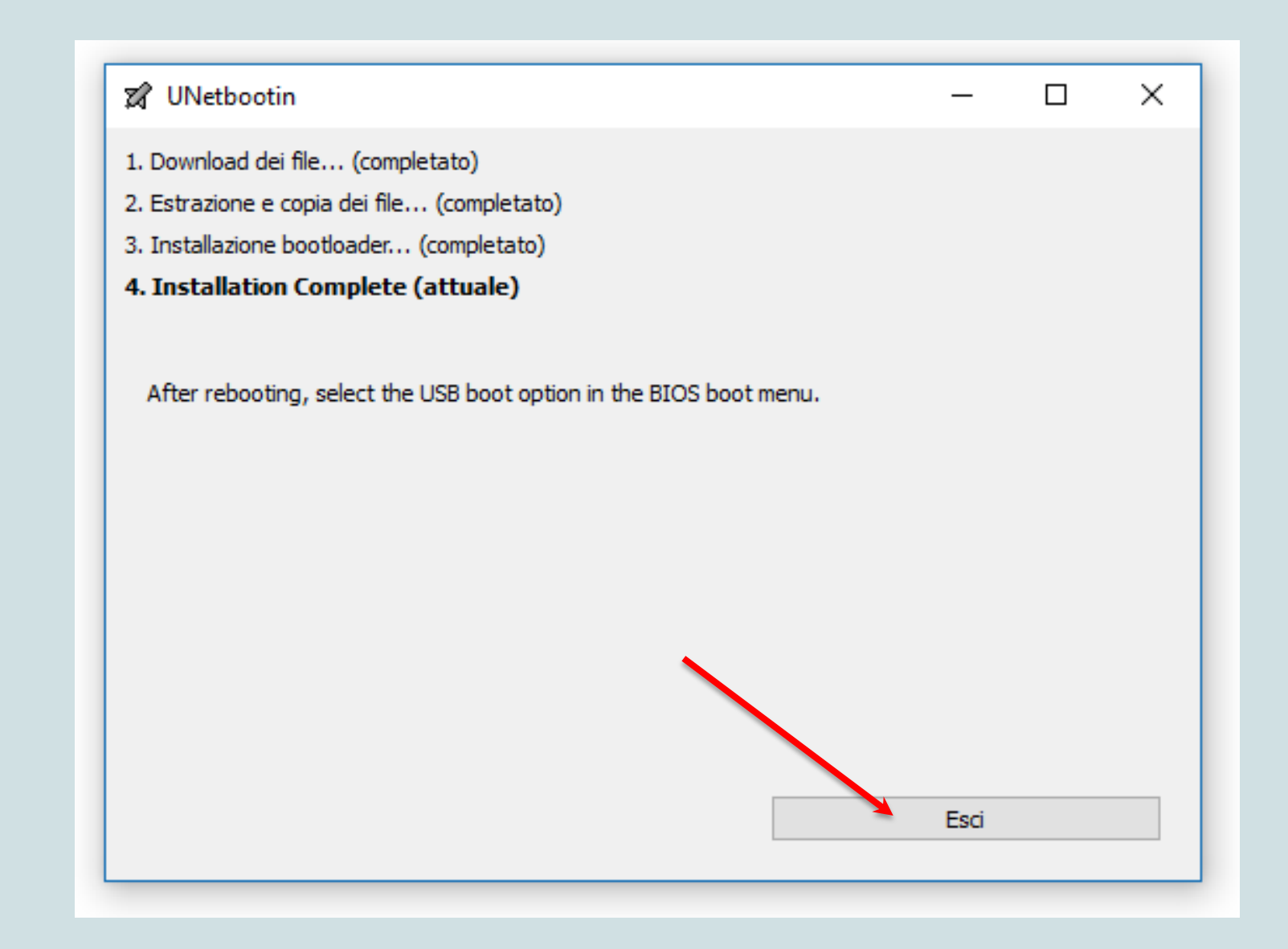

Inserire la pendrive nella porta USB del PC (spento) destinato all'installazione di SoDiLinux

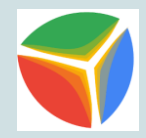

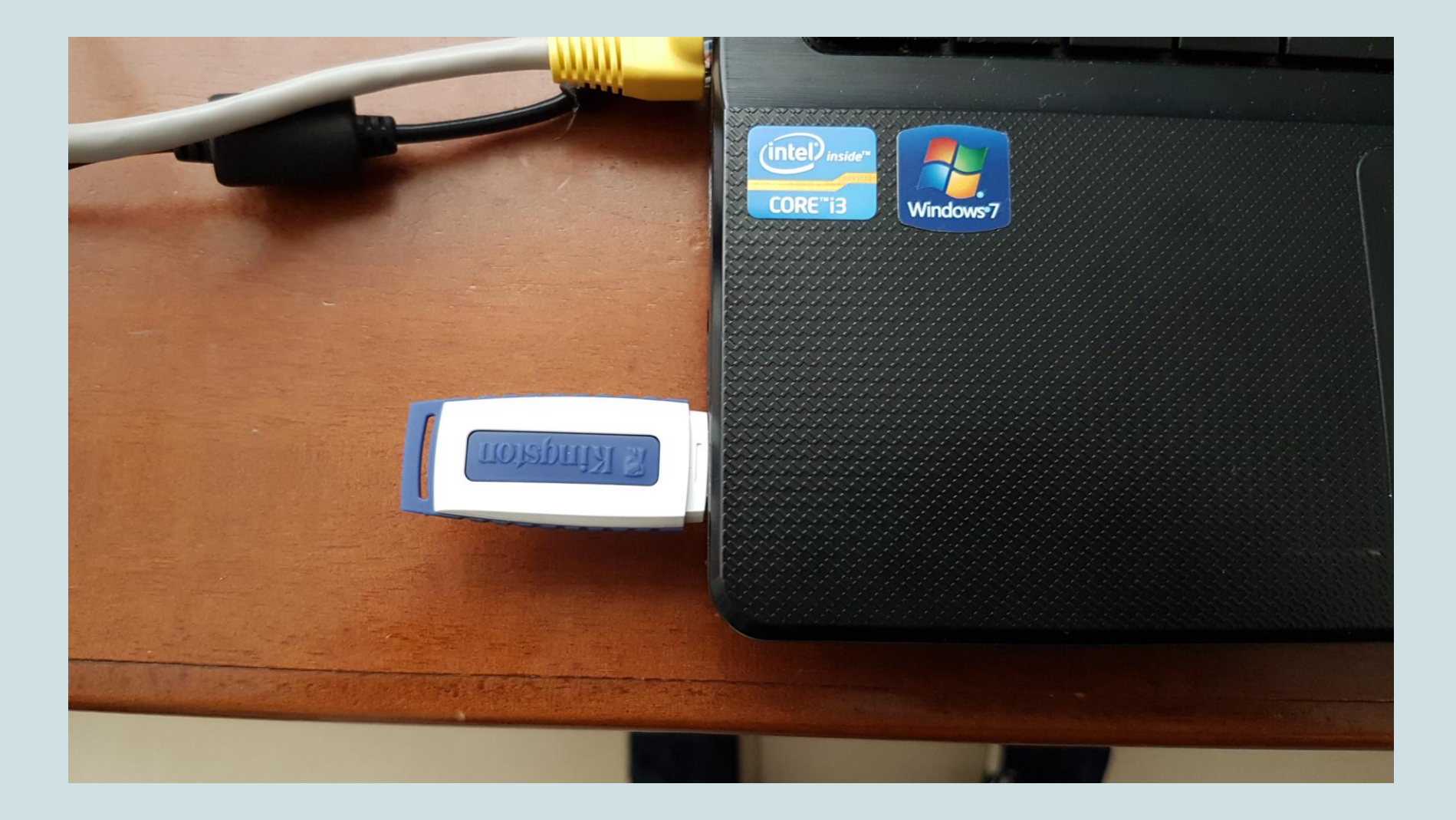

#### Premere il tasto di accensione e il tasto F2 per entrare nel BIOS

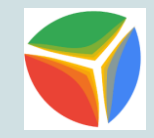

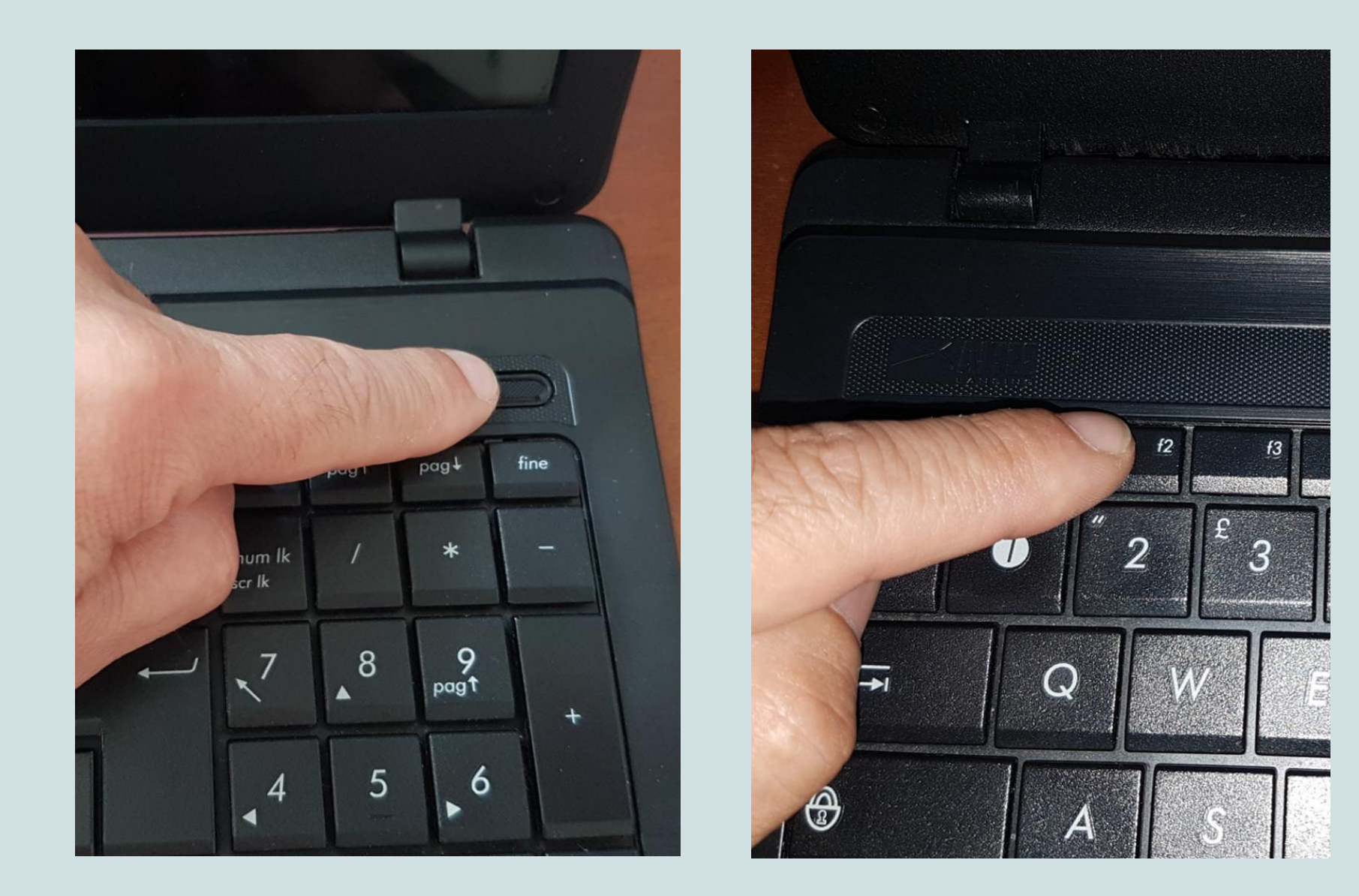

#### Il comando per entrare nel BIOS cambia in base alla marca del PC

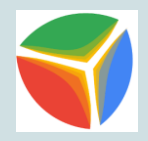

AMI, Award BIOS: premere [Del o Canc] durante l'avvio AST Advantage, AwardBIOS: Premere [Ctrl] + [Alt] + [Esc] durante l'avvio **Compag**: premere [F10] Quando il cursore lampeggia in alto a destra sullo schermo oppure quando appare il logo Compag **Dell** : Premere due volte il Pulsante Reset che si trova sul case di alimentazione **Dell Dimension** : Premere il tasto [Canc o Del] EISA Computer: Premere il pulsante Reset sul lato anteriore del computer, quindi premere [Ctrl] + [Alt] + [Esc] nel momento in cui inizia il count della memoria oppure, premere [Ctrl] + [Alt] + [S]. eMachines: premere [Tab] durante l'avvio Gateway con BIOS Phoenix: premere [F1] HP : Premere [F2] Hewlett-Parkard (Modelli Pentium): premere [F1] all'avvio **IBM ThinkPad** utilizzando IBM BIOS (Primi Modelli): Premere [Ctrl] + [Alt] + [Ins] guando il cursore si trova in alto a destra dello schermo **IBM ThinkPad** utilizzando IBM BIOS (Modelli più recenti): premere e tenere premuto [F1] IBM ThinkPad con BIOS Phoenix: Premere [Ctrl] + [Alt] + [F11] dal prompt di MS-DOS Phoenix: Premere [Ctrl] + [Alt] + [S] durante l'avvio Phoenix: Premere [Ctrl] + [S] durante l'avvio Sony VAIO Serie 320: Premere [F2] durante l'avvio Tandon 386: premere [Ctrl] + [Shift] + [Esc] **Tandon**: premere [Ctrl] + [Shift] + [Esc] Toshiba: Premere il tasto [Esc] durante l'avvio Toshiba, Phoenix: premere [F1] durante l'avvio Zenith, Phoenix: Premere [Ctrl] + [Alt] + [Ins] durante l'avvio

## Altri metodi per accedere al BIOS possono essere:

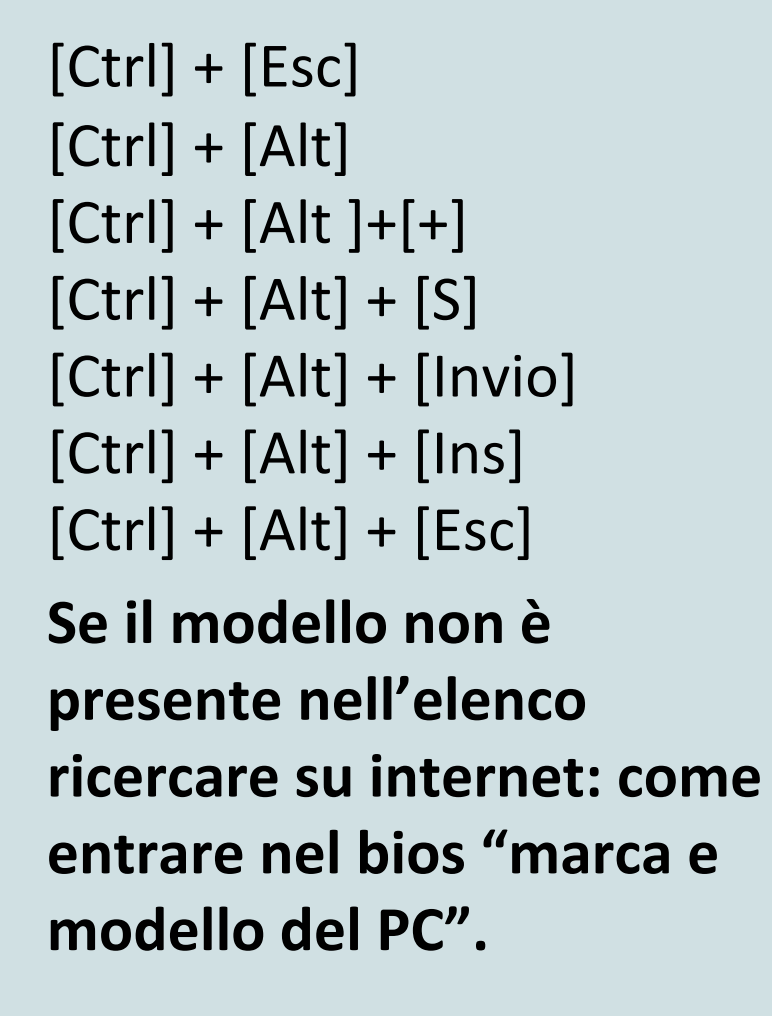

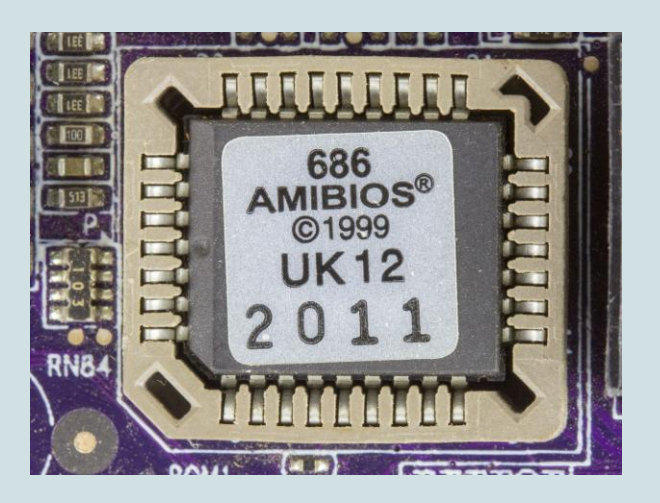

Il Basic Input-Output System o programma di configurazione del PC. Si tratta semplicemente del programma che, ad ogni avvio della macchina, comunica al Sistema Operativo (o meglio alla sua parte residente, caricata all'avvio e in memoria RAM fin quando il computer non viene spento) tutte le informazioni che riguardano l'hardware del PC, oltre a effettuare una diagnosi dello stato di questo hardware.

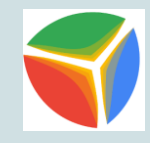

#### **BIOS del PC ASUS X54C**

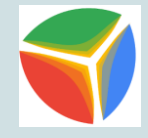

| BIOS Information<br>BIOS Vendor | American Megatrends   | Set the Date. Use 'Tab' to<br>switch between Date elements |
|---------------------------------|-----------------------|------------------------------------------------------------|
| Version                         | 207                   |                                                            |
| VBIOS Version                   | 2111.I13K54C.001      |                                                            |
| EC Version                      | b12d110001            |                                                            |
| Processor Information           |                       |                                                            |
| Brand String                    | Intel(R) Core(TM) i3- |                                                            |
|                                 | 2310M CPU @ 2.10GHz   |                                                            |
| UnCore Information              |                       |                                                            |
| Total Memory                    | 4096 MB               |                                                            |
| System Information              |                       | ++: Select Screen                                          |
| Serial Number                   | C7N0AS24875028A       | t↓: Select Item                                            |
|                                 | [Tue 05/19/2018]      | +/-: Change Opt.                                           |
| Sustem Time                     | [11:46:25]            | F1: General Help                                           |
| OBSCOM TIME                     |                       | F9: Optimized Defaults                                     |
| Access Level                    | Administrator         | F10: Save ESC: Exit                                        |
|                                 |                       |                                                            |
|                                 |                       |                                                            |

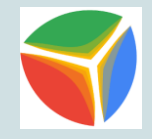

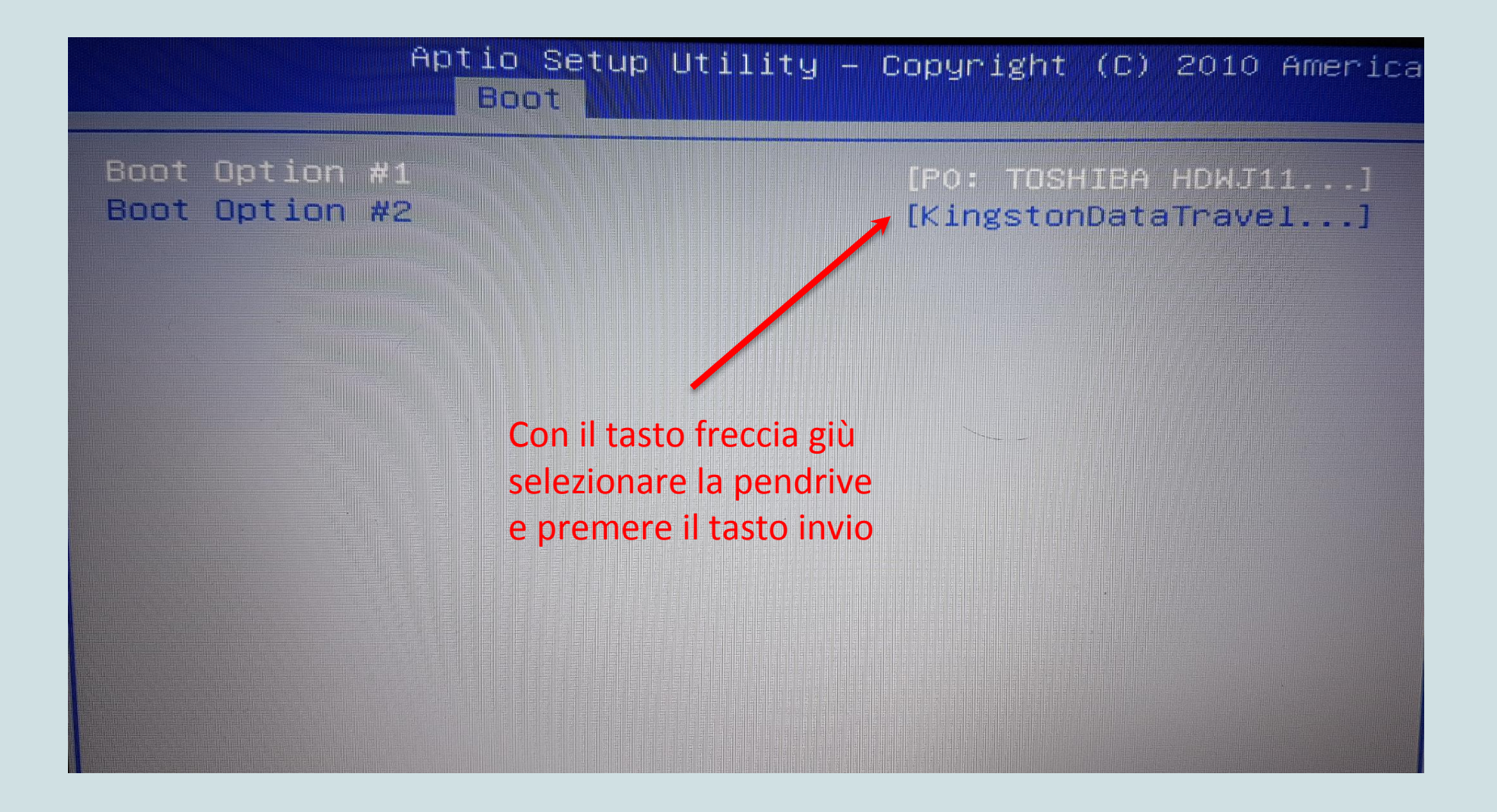

#### Cambiare la sequenza di avvio

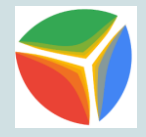

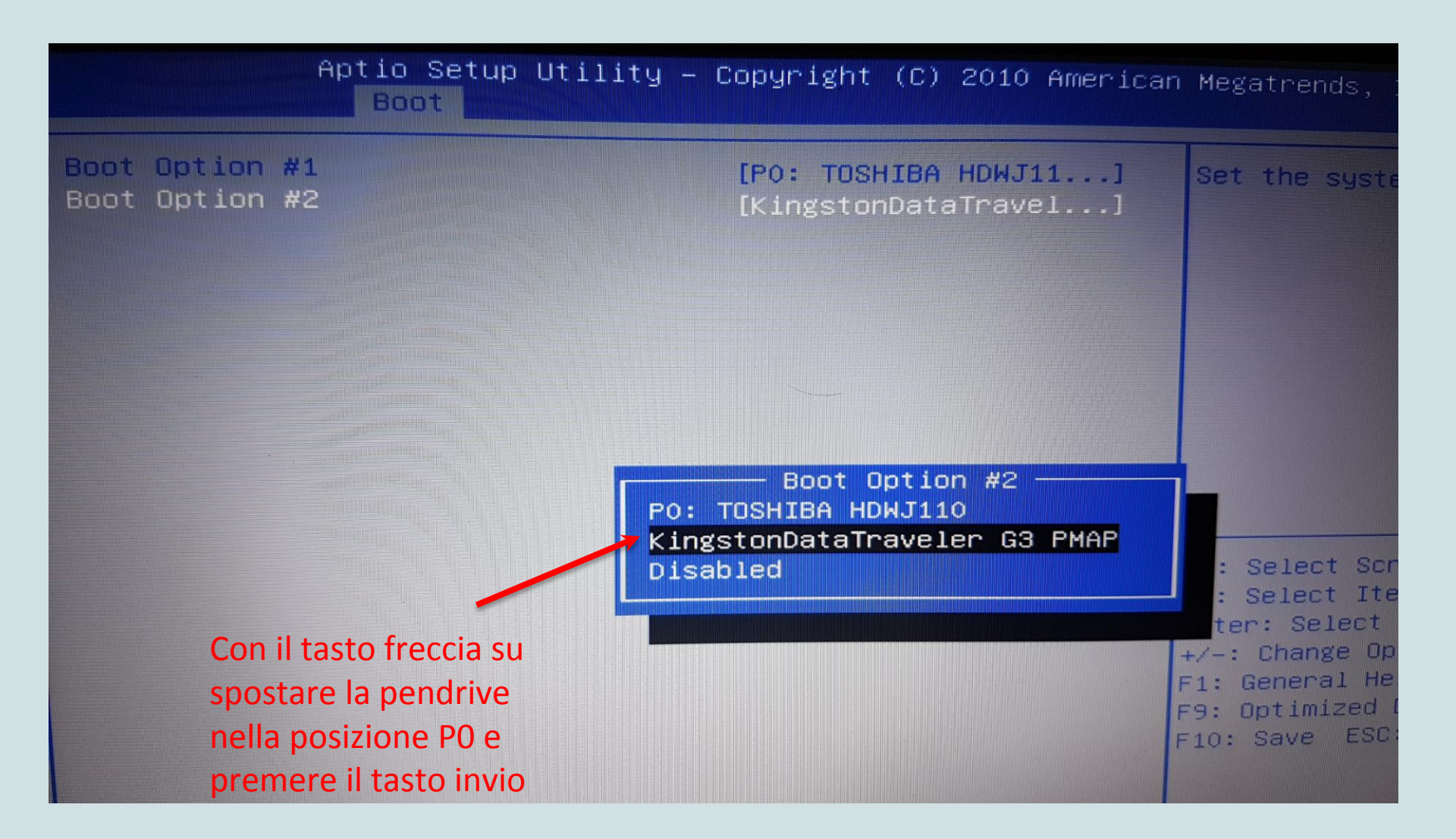

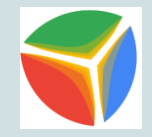

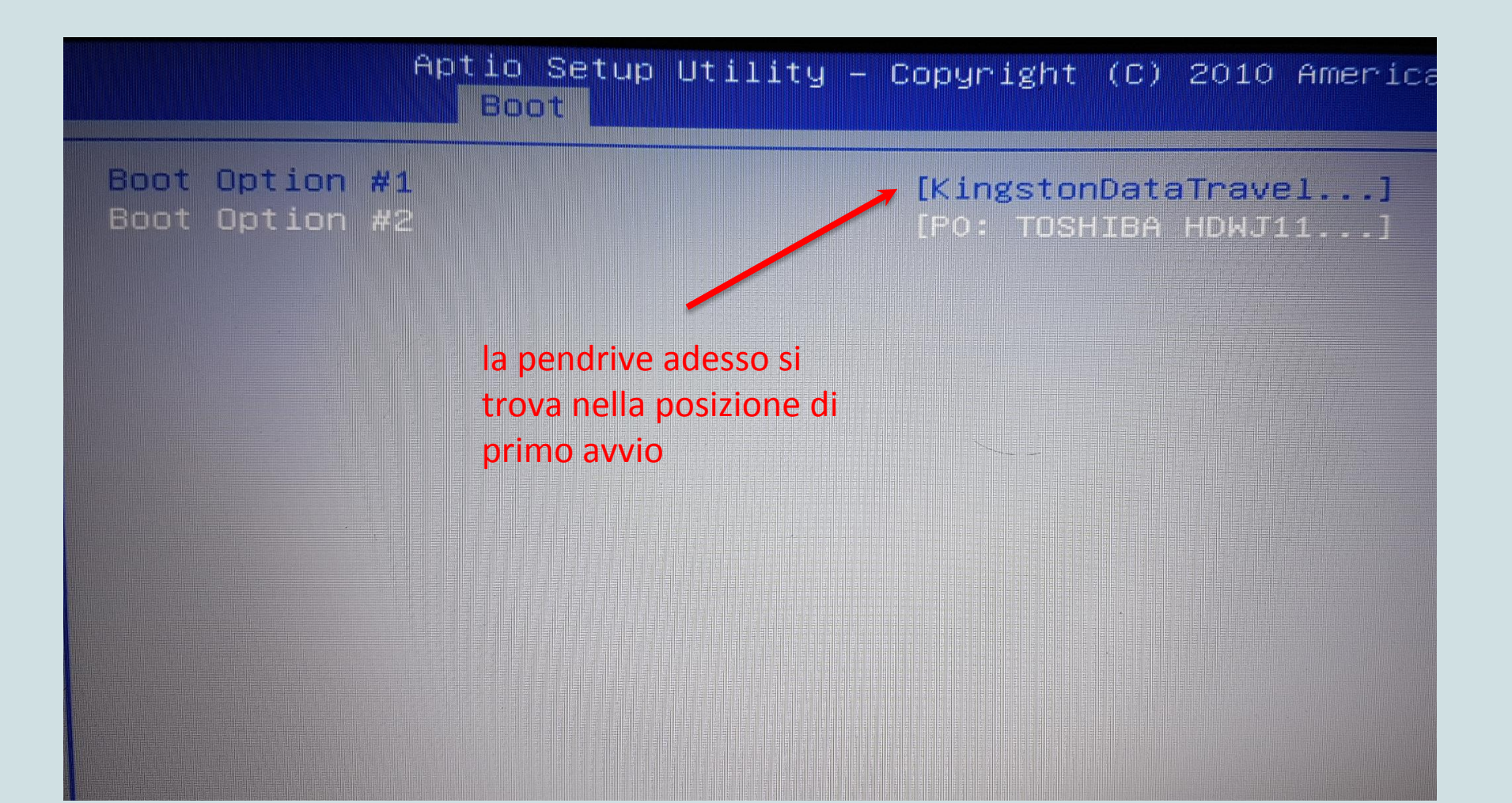

#### Salvare le modifiche e uscire dal BIOS

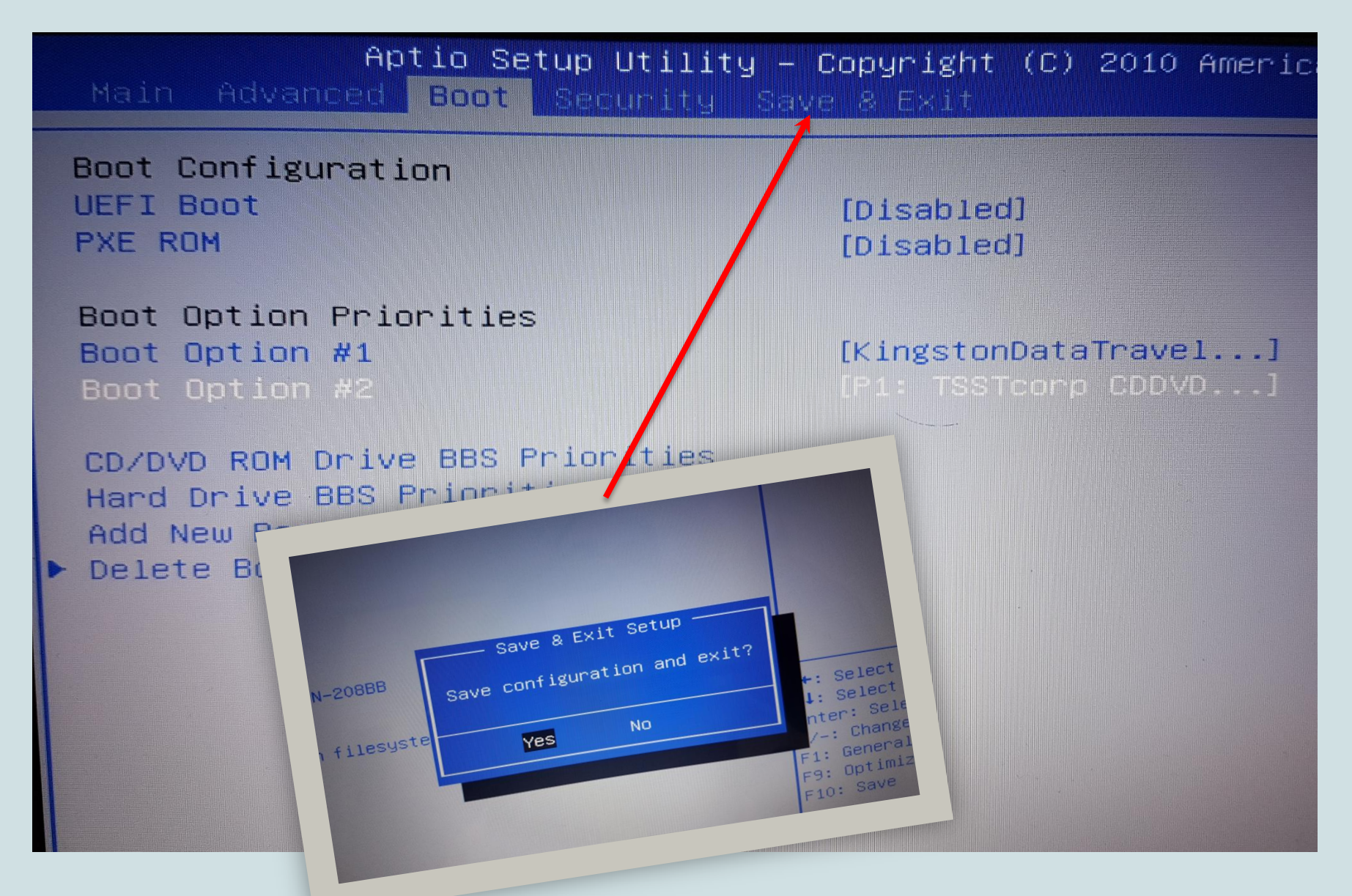

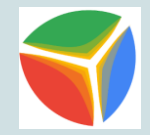

| UNetbootin                                               |
|----------------------------------------------------------|
| Default                                                  |
| Avvia So.Di.Linux Orizzonti 64 bit                       |
| Avvia in modalita' compatibile                           |
| OEM install (for manufacturers)                          |
| Verifica integrita' del DVD                              |
| Test della RAM                                           |
| Boot from local drive                                    |
| Avvia So.Di.Linux Orizzonti 64-bit                       |
| Avvia So.Di.Linux Orizzonti 64-bit (modalita' compatibil |
| Installazione OEM (per costruttori)                      |
| Check integrita' del DVD                                 |
| Start Linux Mint 18.2 MATE 64-bit                        |

Press [Tab] to edit options

Automatic boot in 7 seconds...

#### Sistema operativo caricato: SoDiLinux è in modalità Live

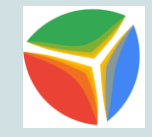

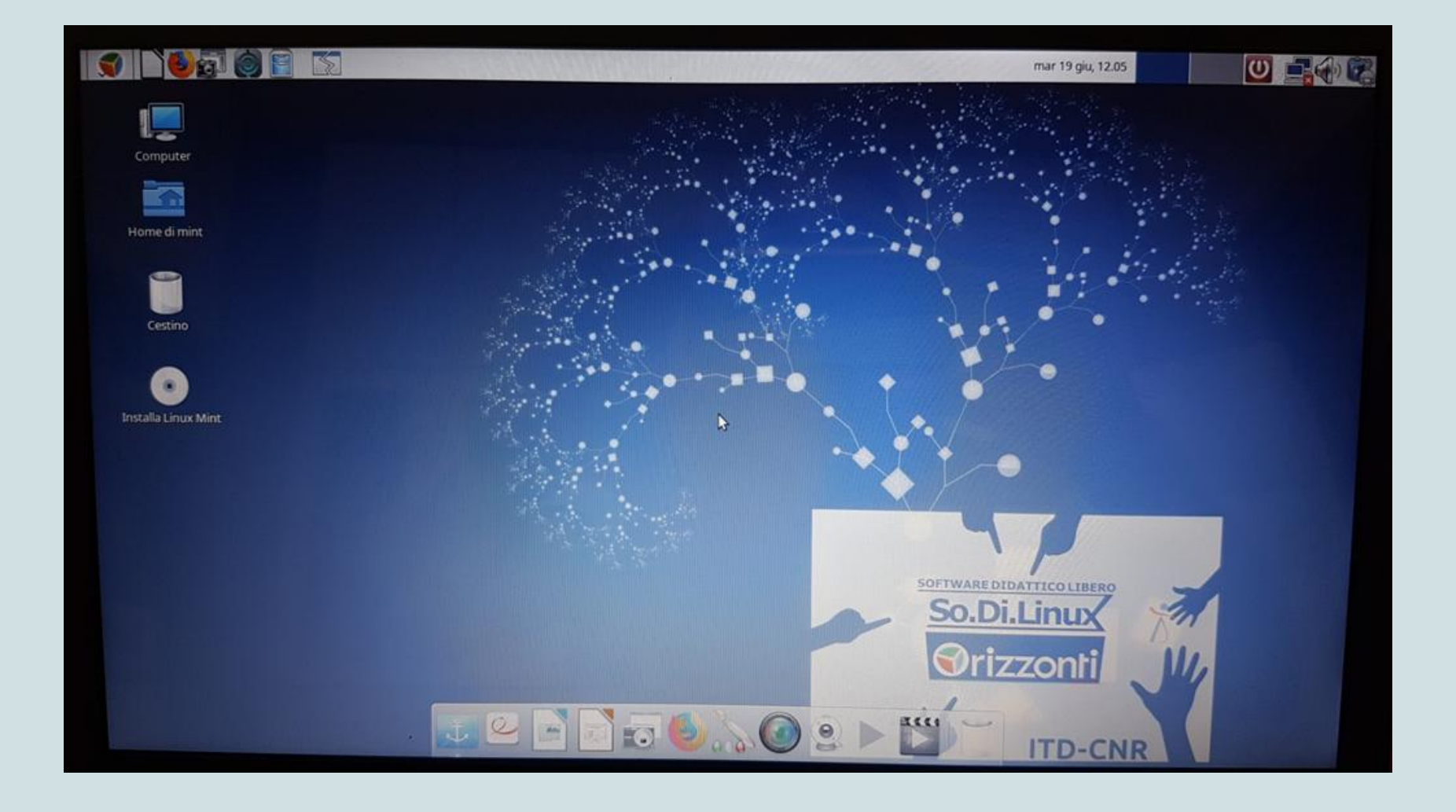

#### Fare doppio clic sull'icona Installa Linux Mint

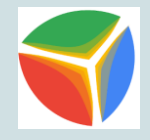

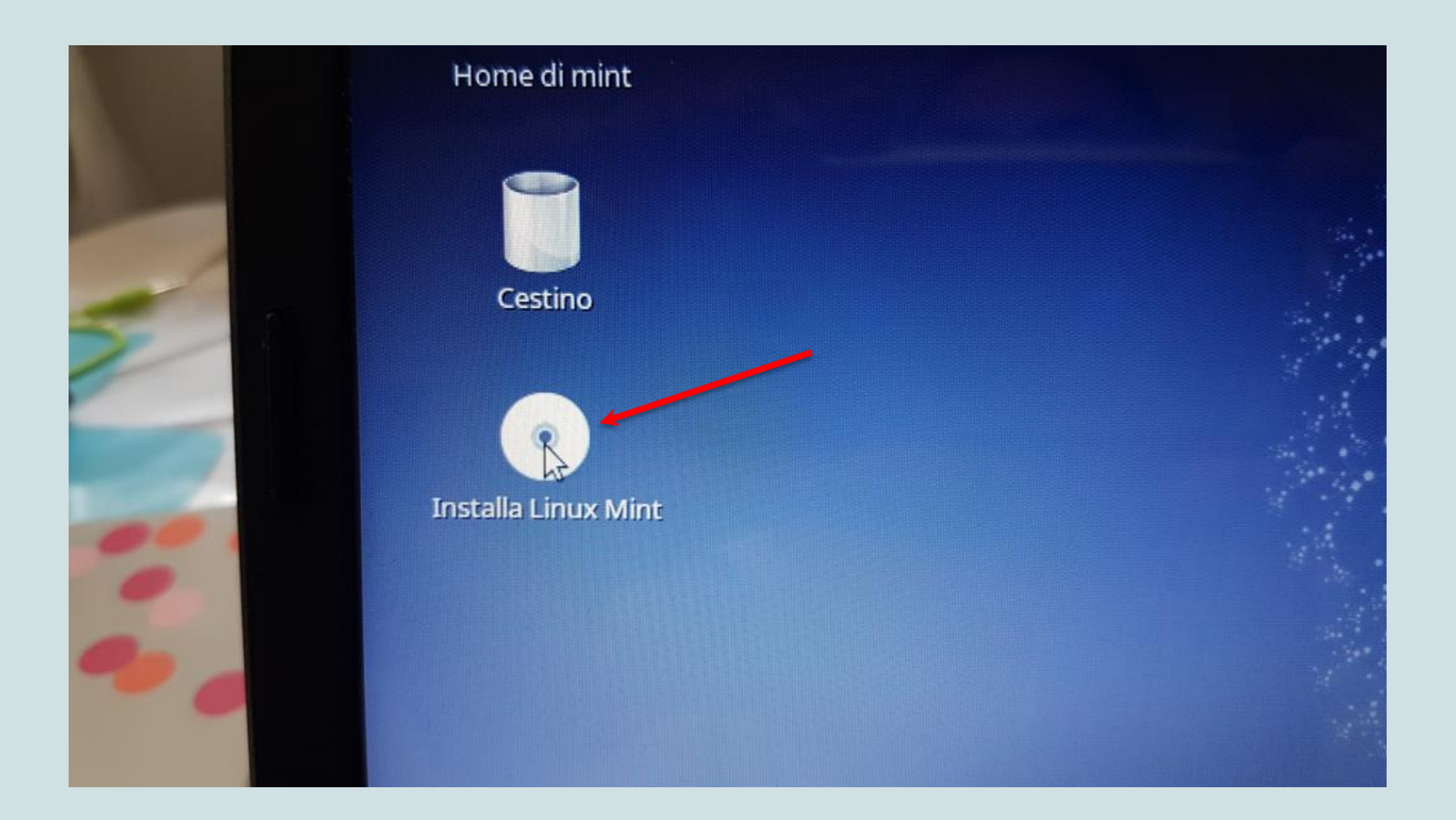

#### Scegliere la lingua Italiano

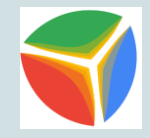

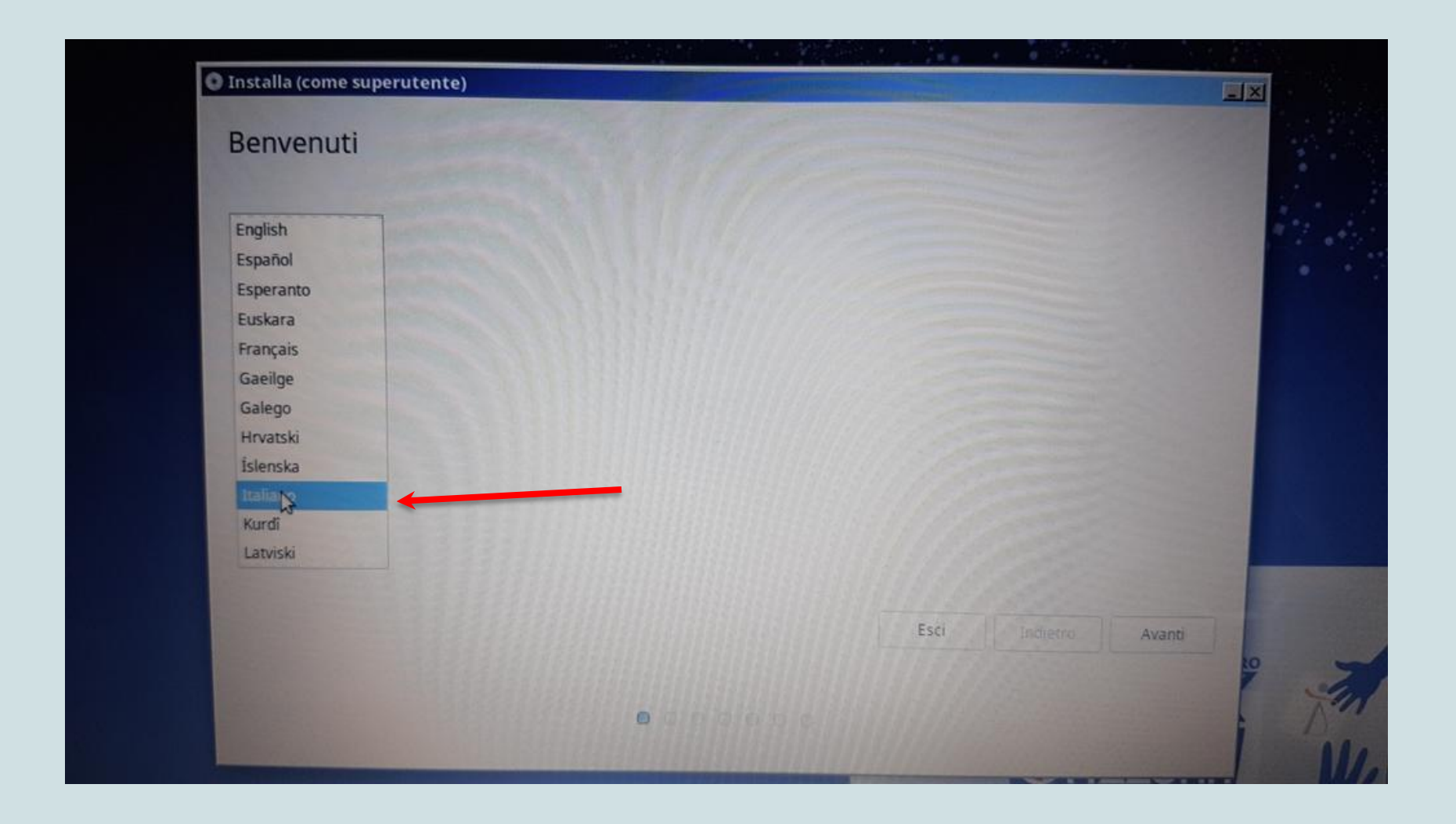

#### Spuntare la casella "Non connettere a una rete WiFi"

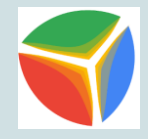

| conness | sione e una rete WiFi consente di installare software di terze parti, sca               | aricare gli aggiornamenti, rilevare automaticamente il fuso orario e insi |
|---------|-----------------------------------------------------------------------------------------|---------------------------------------------------------------------------|
| • Non   | connettere a una rete WiFi                                                              |                                                                           |
| O Conr  | nettersi a questa rete                                                                  |                                                                           |
|         | Qualcomm Atheros AR9285 Wireless Network Adapter (PCI-Expresent)<br>Linkem2.4GHz_BCB0AD | 55)                                                                       |
| Pass    | sword:                                                                                  |                                                                           |
|         |                                                                                         |                                                                           |
|         |                                                                                         | Esci Indietre A                                                           |

#### Spuntare la casella "Installare software di terze parti"

| Installa (come superutente)                                                                     |                   |     |
|-------------------------------------------------------------------------------------------------|-------------------|-----|
| Preparazione all'installazione di Linux Mint                                                    |                   |     |
| Installare software di terze parti per periferiche grafiche e Wi-Fi, Flash, MP3 e altri formati |                   |     |
| This software is subject to license terms included with its documentation. Some is proprietary. |                   |     |
|                                                                                                 |                   |     |
|                                                                                                 |                   |     |
|                                                                                                 |                   |     |
|                                                                                                 |                   |     |
|                                                                                                 |                   |     |
|                                                                                                 | Esci Indietro Ava | nti |
|                                                                                                 |                   | B   |
|                                                                                                 |                   | 1   |

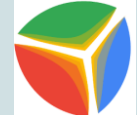

Installa linux Mint accanto se si vogliono mantenere entrambi i sistemi operativi oppure Cancella il disco e installa Linux Mint per avere SoDiLinux come unico sistema operativo.

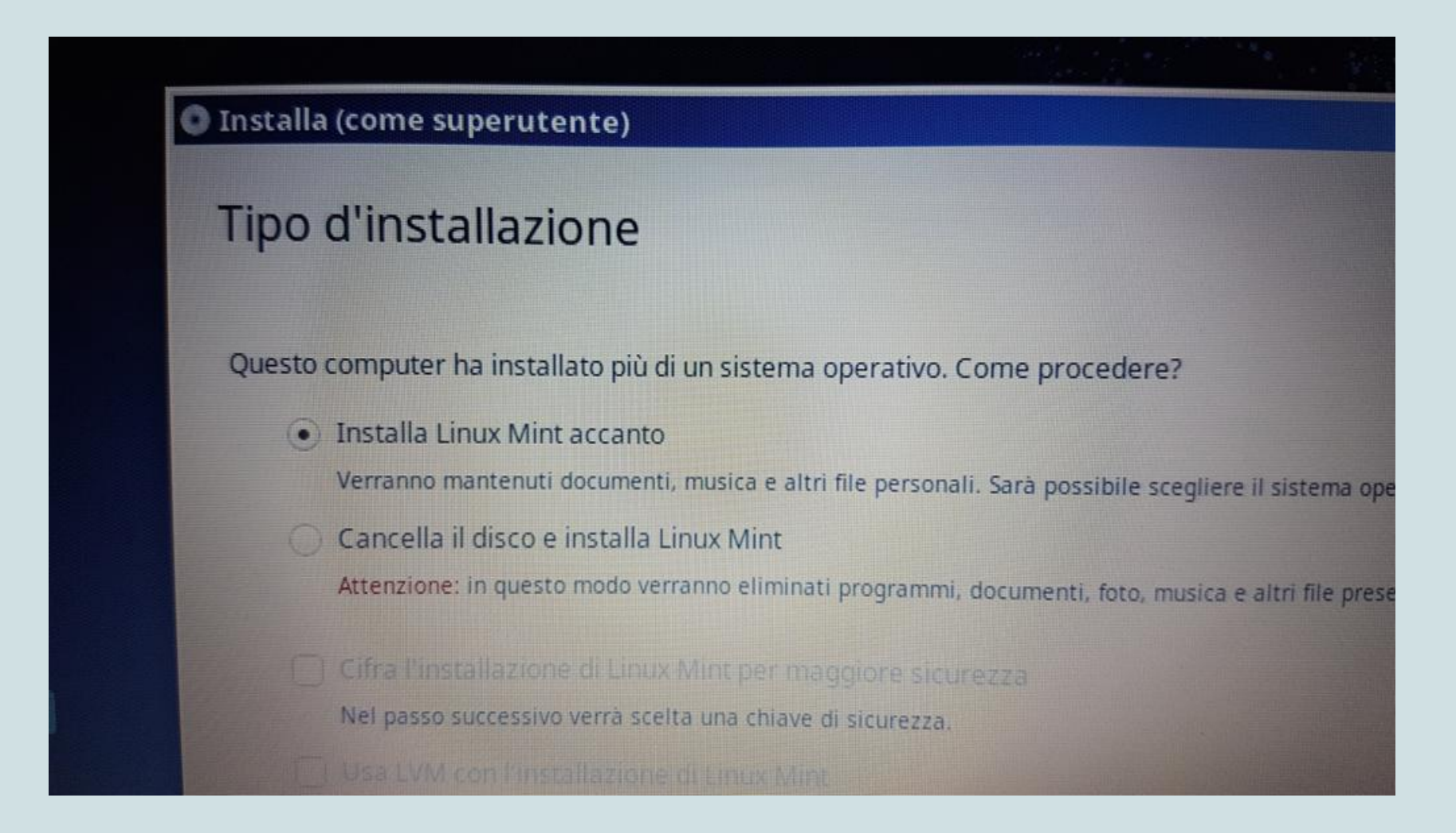

#### Installazione in corso

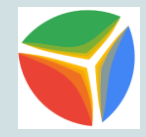

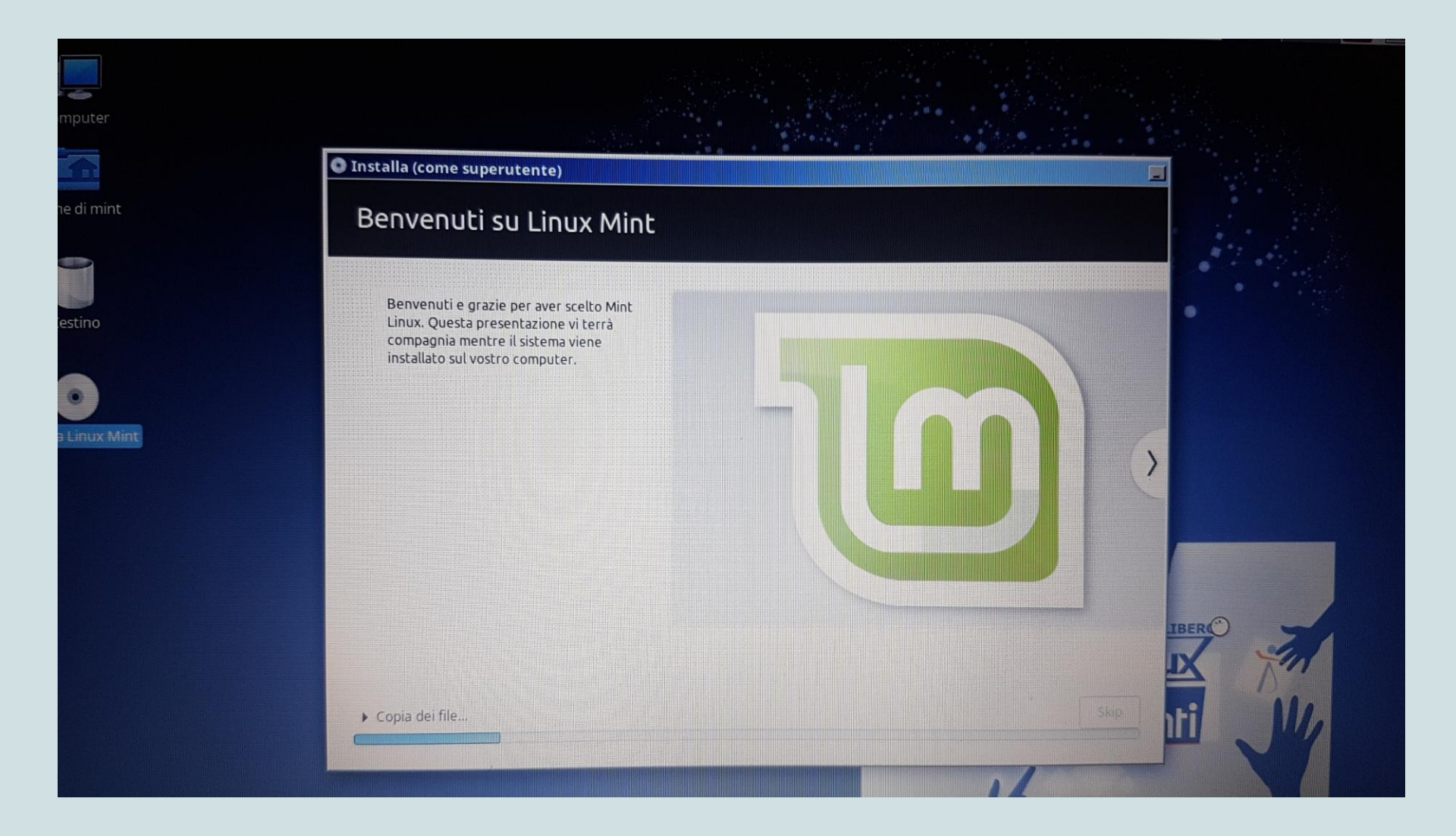

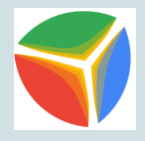

#### Installazione di SoDiLinux Orizzonti completata

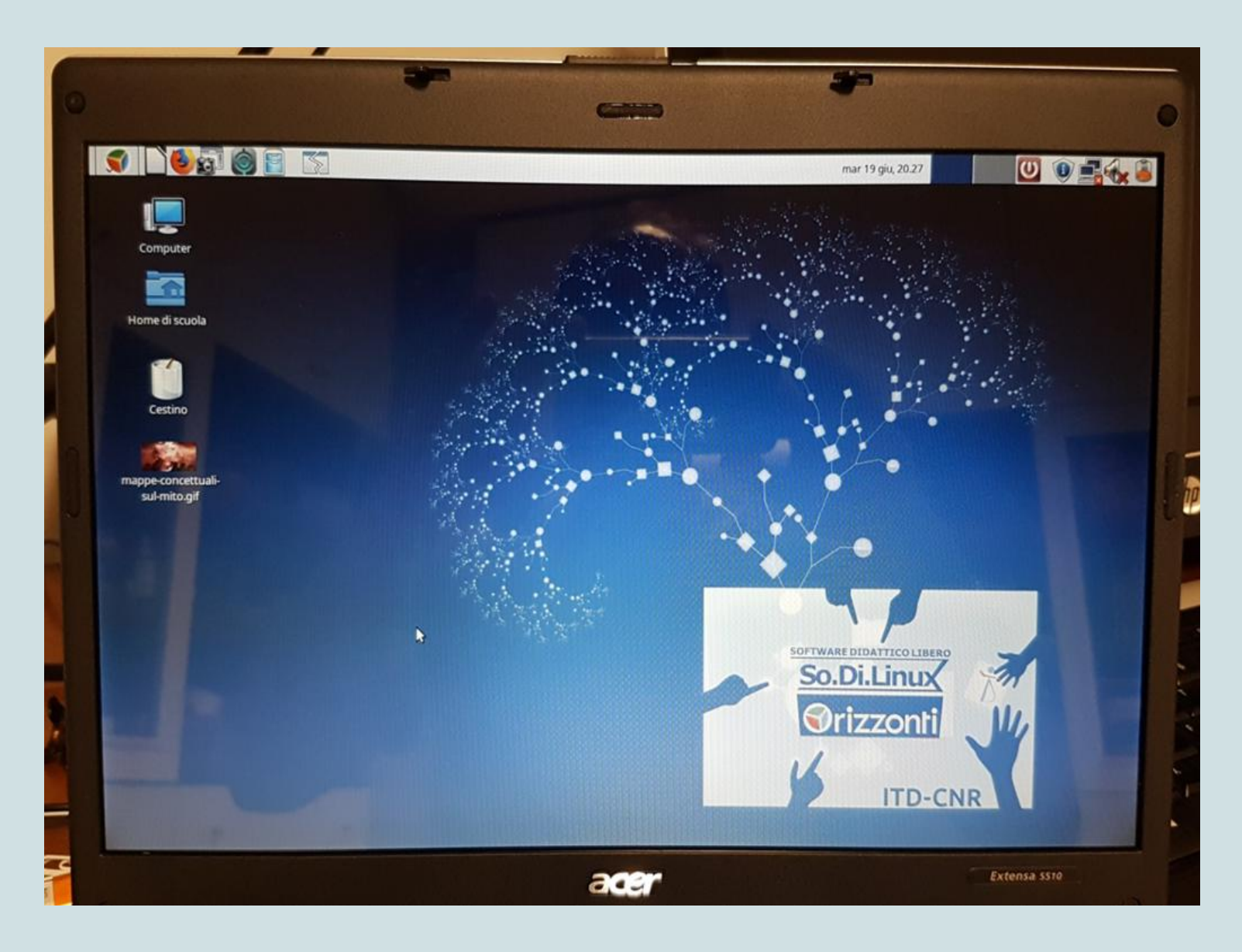